# Proces FK v EIS Magion

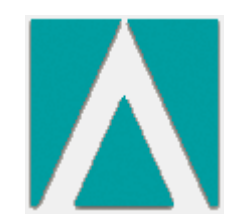

Lucie Němcová Schvalování a FK - přístup zadáním URL

Samotné schvalování probíhá ve webovém aplikaci pro schvalování a FK. Aplikace je přístupná zadáním URL do webového prohlížeče (magionweb.zcu.cz), odkazem z intranetu nebo odkazem z výzvy pro schválení.

Při zadání URL se nejprve zobrazí nabídka webových výsledovek a vstup do aplikace.

| IS Magion IS Magion                                                       |       |
|---------------------------------------------------------------------------|-------|
| Učetnictví                                                                |       |
| OCWOOI Vysledovka po účtech s pohyby za zakazku                           |       |
| UCw002 Přebled bospodaření za zakázku po obdobích                         |       |
| UCw004 Přehled hospodaření za pracoviště no obdobích                      |       |
| UCw005 Výsledovka po účtech s pohyby za zakázku včetně očekávaných nákla  | dů    |
| UCw006 Výsledovka po účtech s pohyby za pracoviště včetně očekávaných nál | kladů |
| Schvalování a finanční kontrola                                           |       |
| 🗔 Schvalování a finanční kontrola dokladů                                 |       |

#### Finanční kontrola dokladů

Místní nabídka obsahuje karty "K vyřízení", "Detail dokladu", "Vyřízené" a "Nastavení". Je přednastaveno, že aktivní je karta "K vyřízení", kde najdete seznam dokladů, ke kterým je třeba se vyjádřit. Kliknutím na číslo dokladu se zobrazí "Detail dokladu".

| <u>lenu</u>         |                            |            |                                    |
|---------------------|----------------------------|------------|------------------------------------|
| IS Magion Finanční  | kontrola dokladů           |            |                                    |
| K vyřízení Detail d | lokladu Vyřízené Nastavení |            |                                    |
| Doklad              | Firma                      | Popis      | Datum vystavení 🔺 Datum splatnosti |
| OBJ/9811/0032/18    | ANANDA LINE , s.r.o.       | prezentace | 25.09.2018                         |
|                     |                            |            |                                    |
|                     |                            |            |                                    |
|                     |                            |            |                                    |
|                     |                            |            |                                    |
|                     |                            |            |                                    |
|                     |                            |            |                                    |
|                     |                            |            |                                    |

#### Informační e-mail

# Na schvalovací proces Vás upozorní informační e-mail, který obsahuje odkaz na detail dokladu, který je třeba vyřídit.

| Ø Předmět                                                                           |                                                                                                    | Odesilatel                        | 66       | Datum                              | ۳  | Priorita | Vel |
|-------------------------------------------------------------------------------------|----------------------------------------------------------------------------------------------------|-----------------------------------|----------|------------------------------------|----|----------|-----|
| 25 zprávy                                                                           |                                                                                                    |                                   | <i>.</i> |                                    |    | di.      |     |
| Vyzva                                                                               | ke schvaleni dokladu ZAV/9815/0197/18                                                                                                    | IS Magion - financni kontrola d   | 1        | Středa, 14 Listopad, 2018 06:54 CE | Т. |          | 1.  |
| Předmět:<br>Odesílatel:<br>Datum:<br>Komu:<br>Odpovědět komu:                       | Vyzva ke schvaleni dokladu ZAV/98<br>IS Magion - financni kontrola dokladu <s<br>Středa, 14 Listopad, 2018 06:54 CET<br/>Němcová Lucie <zedes@civ.zcu.cz><br/>IS Magion - financni kontrola dokladu <s< th=""><th>15/0197/18<br/>iis@service.zcu.cz&gt;</th><th></th><th></th><th></th><th></th><th></th></s<></zedes@civ.zcu.cz></s<br> | 15/0197/18<br>iis@service.zcu.cz> |          |                                    |    |          |     |
| Doklad: ZAV/9815/0<br>Popis: pokus123<br>Vystavil: Němcová M<br>Prosim o Vase vyjac | 197/18<br>Lucie<br>dreni k dokladu.                                                                                                    |                                   |          |                                    |    |          |     |
| Kliknete na tento o<br>https://fkmagion.zo                                          | odkaz pro prechod ke schvalovani o<br>cu.cz/FK.aspx?ProcesId=384766                                                                                                    | dokladu:                          |          |                                    |    |          |     |
| Na tento email pro:                                                                 | sím neodpovídejte.                                                                                                    |                                   |          |                                    |    |          |     |
|                                                                                     |                                                                                                    |                                   |          |                                    |    |          |     |

Pokud se po kliknutí na odkaz neotevře či nenačte odpovídající stránka, zkuste odkaz otevřít ještě jednou a nebo jej zkopírujte a vložte do anonymního okna.

#### Detail dokladu

Detail je pomyslně rozdělen na hlavičku s poznámkou, jednotlivé položky, schvalovací část správce a schvalovací část příkazce.

t vyjadřovatele

|   |                        |   | K vyřízení Detail dok                                                                                                    | lodu Vyřízené Nastave                                                                                                    | ní                                                                                           |                                                                                          |                                                                                  |                       |
|---|------------------------|---|----------------------------------------------------------------------------------------------------|----------------------------------------------------------------------------------------------------|----------------------------------------------------------------------------------------------|------------------------------------------------------------------------------------------|----------------------------------------------------------------------------------|-----------------------|
| [ | Hlavička<br>objednávky |   | Detail doktadu<br>Otijednávka:<br>Popis:<br>Dodavatel:<br>Částka:<br>Dokumenty:                                                                                                    | O8J/9811/0032/18<br>prezentace<br>1Č0: 22459538 DIČ: C225459<br>AlANDA LINE, s.r.a.<br>Bohdańco 26, Bilá, 463 42 H<br>2 231 240,00 KŽ                         | 538<br>odkovice ned Mohelkou, Česká repu                                                     | Finenční kontrole:<br>Detum vystavení:<br>Výstavitel:<br>Oddesláno:<br>bílke<br>Vykrytí: | V procesu<br>25. 9. 2018<br>Němcová Lucie<br>Ne<br>Nerykryto<br>Záhleví s zápetí |                       |
|   |                        | - | Poznámka z objednávky:                                                                                                    | Chci si to vytisknout, abych r<br>Tralalalalalalalalalalalalalalalalal                                                                                        | měla ID 11111 a jiné. A zároveň si<br>Ialal Tralalalalalalalalalalalalalalalal               | vyzkouším, jak se ten text<br>Nanynka se vdávala, křeček                                 | naformátuje, když bude del<br>si ji bral. A jak                                  | ší než je obvyklé.    |
|   |                        |   | Řádek dokladu                                                                                                    |                                                                                                    |                                                                                              |                                                                                          |                                                                                  |                       |
|   | První<br>položka       |   | Ubjednika:<br>Částka s DPH:<br>Pacaviště:<br>Čimost:<br>Fakutní účet:<br>Zakázka:<br>Potozlázka:<br>Příkasce operace: Šaše                                                                | Mink Lor Label<br>4 840,00 K2<br>99000 Centrum informa<br>1111 Vzd8ávecí činna<br>0001 Vzd8ávecí činna<br>k Jan, Ing. Správ                                   | Množství: 8,00 ks<br>stizace s výpož. techniky<br>st<br>er rozpočtu: Šešek Jan, Ing.         | cPV: Ø                                                                                   |                                                                                  |                       |
|   |                        |   | Řádek dokladu                                                                                                    | 2.799 (***)                                                                                                    | 19 (19)49                                                                                    |                                                                                          |                                                                                  |                       |
|   | Druhá<br>položka       |   | Objednáno:<br>Částke s DPH:<br>Paznámke:<br>Pracovätě:<br>Čimost:<br>Pakutní účet:<br>Zakázke:<br>Potrakázka:<br>Příkazce operace: Šaše<br>Účestnici procesu:<br>1. Správce rozpoľtu - Ša | KGKDLUZF<br>2 226 400,00 Kč<br>99000 Centrum informa<br>1111 Vzdělávecí činna<br>0001 Vzdělávecí činna<br>k Jan, Ing. Správe<br>ešek Jan, Ing.: Nevyjšdíři se | Mnažství: 80,00 ks<br>stizace s výpoč. techniky<br>st<br>st<br>re razpočtu: Šeliek Jan, Ing. | сру: Ø                                                                                   |                                                                                  |                       |
|   | Příkazce               |   | Poznámike (povinná př                                                                                                    | i zamitnuti):                                                                                                    |                                                                                              |                                                                                          |                                                                                  | Schválit<br>Zamítnout |
|   | operace                |   | Přidat dalšího vyjadřov                                                                                                    | atele:                                                                                                    |                                                                                              |                                                                                          |                                                                                  | Přidat vyjadřovate    |
|   |                        | _ | Počet dokladů k vyříze                                                                                                    | nî: 1 Předchozi                                                                                                    | doklad Delší dokla                                                                           | d                                                                                        |                                                                                  | Odhlásit se           |
|   | Správce<br>rozpočtu    |   | 2. Příkazce aperace - Ša<br>Počet dokladů k vyříze                                                                                                    | ešek Jan, Ing.: Nevyjádřil se<br>ní: 1 – Fredchozi                                                                                                    | í dakled Delší dakle                                                                         | d                                                                                        |                                                                                  | Odhlásit se           |
|   |                        |   | Historie procesu schvalow<br>Zobrazit                                                                                                    | ání                                                                                                    |                                                                                              |                                                                                          |                                                                                  |                       |

Schvalovací část je aktivní jen pro toho, kdo je ze schvalovatelů na řadě ve vyjádření se k dokladu. První se vyjadřuje Příkazce operace, druhý Správce rozpočtu. Pokud Správce rozpočtu schvaluje závazek, tedy fakturu, musí ještě určit účel použití a druh majetku.

V případě, že chcete jako schvalovatel doklad zamítnout, musíte povinně vyplnit "Poznámku".

| 11.001                                  |                                   |                   |                      |                                    |              |                                             |                    |
|-----------------------------------------|-----------------------------------|-------------------|----------------------|------------------------------------|--------------|---------------------------------------------|--------------------|
| Správce rozpočt                         | u - Němcová Lucie:                | Nevyjádřil se     |                      |                                    |              |                                             |                    |
| Tiskárna<br>Popis: - HP Lase<br>C51914# | erJet Pro 400 M4020               | Ine               |                      |                                    |              |                                             | Schválit           |
| Částka:<br>8 400,00 Kč                  | Zakázka:<br>0001                  | Podzakázka:       | Pracoviště:<br>98100 | Činnost:<br>1111                   | FÚ:          |                                             | Zamitnout          |
| Účel použití:                           |                                   |                   |                      |                                    |              |                                             |                    |
| O Akreditovar                           | né zdroje hlavní činn             | osti 🔘 Neakredito | ované zdroje hlavn   | í činnosti a <mark>dopl</mark> ňko | vá činnost ( | ) Plný odpočet DPH 🔘 Účel použití nelze ro: | zlišit             |
| Druh majetku:                           |                                   |                   |                      |                                    |              |                                             |                    |
| O Dlouhodoby                            | ý hmotný majetek                  | (                 | 🔵 Materiál do spo    | třeby <mark>, k</mark> nihy        |              | 🔘 Technické zhodnocení                      |                    |
| O Dlouhodoby                            | ý n <mark>ehmotný majete</mark> k | с I               | 🔵 Materiál na skla   | d                                  |              | 🔘 Ostatní                                   |                    |
| O Drobný hm                             | otný majetek                      | 1                 | Služby               |                                    |              |                                             |                    |
| O Drobný neh                            | nmotný majetek                    | (                 | Opravy               |                                    |              |                                             |                    |
| oznámka (novin                          | ná při zamítnutů:                 |                   |                      |                                    |              |                                             |                    |
|                                         |                                   |                   |                      |                                    |              |                                             |                    |
| řidat dalěíbo vyd                       | adřovatele:                       |                   |                      |                                    | ~            | ]                                           | Přidat vyjadřovate |
| ridat dalsirio vyje                     |                                   |                   |                      |                                    |              |                                             |                    |

#### Přidání vyjadřovatele

Oba schvalovatelé si mohou přidat vyjadřovatele, ale nemusí na jeho vyjádření čekat. Vepsáním odpovídajícího textu nebo kliknutím na šipku v poli u "Přidat dalšího vyjadřovatele" se rozroluje našeptávač osob, tato nabídka je číselník osob vedených v programu. Po vybrání osoby se stisknutím tlačítka "Přidat vyjadřovatele" odešle informační mail s prosbou o vyjádření

|                                                                                                    |                                                                                                    |                                                             |            | ,,                   |
|----------------------------------------------------------------------------------------------------|----------------------------------------------------------------------------------------------------|-------------------------------------------------------------|------------|----------------------|
| 1. Správce rozpočtu - Šašek Jan, Ing.: Nev                                                             | yjádřil se                                                                                                    |                                                             |            |                      |
| Nelze provést požadovanou operaci.<br>Nebyl určen další vyjadřovatel.                                  |                                                                                                    |                                                             |            | Schválit             |
| Poznámka (povinná při zamítnutí):                                                                      |                                                                                                    |                                                             |            | Zamitnout            |
|                                                                                                    |                                                                                                    |                                                             |            |                      |
|                                                                                                    |                                                                                                    |                                                             |            | . fi                 |
|                                                                                                    |                                                                                                    |                                                             |            |                      |
| Přidat dalšího vyjadřovatele:                                                                          |                                                                                                    |                                                             |            | Přidat vyjadřovatele |
|                                                                                                    | Jméno                                                                                                    | Osobní číslo                                                |            |                      |
| Počet dokladů k vyřízení: 1                                                                            |                                                                                                    |                                                             | - <b>^</b> | Odhlásit se          |
|                                                                                                    |                                                                                                    | ETTE                                                        |            |                      |
|                                                                                                    | 1                                                                                                    | -                                                           | -          |                      |
| . Příkazce operace - Šašek Jan, Ing.: Nev                                                              | Doležel - nepoužívat Ivo, Prof. Ing., CSc.                                                                                                    | 20070<br>45004                                              | E          |                      |
| . Příkazce operace - Šašek Jan, Ing.: Nev                                                              | Doležel - nepoužívat Ivo, Prof. Ing., CSc.<br>Evans Perri May                                                                                                    | 20020<br>40224<br>90000                                     | E          |                      |
| . Příkazce operace - Šašek Jan, Ing.: Nev                                                              | Doležel - nepoužívat Ivo, Prof. Ing., CSc.<br>Evans Perri May<br>Král NEPOUŽIVAT Stanislav                                                                                                    | 20070<br>40024<br>90000<br>10555                            |            |                      |
| . Příkazce operace - Šašek Jan, Ing.: Nev<br>Počet dokladů k vyřízení: 1                               | Doležel - nepoužívat Ivo, Prof. Ing., CSc.<br>Evans Perri May<br>Král NEPOUŽIVAT Stanislav<br>Prokopcová NEPOUŽIVAT Hana                                                                                      | 20070<br>45004<br>90000<br>10555<br>10072                   |            | Odhlásit se          |
| 2. Příkazce operace - Šašek Jan, Ing.: Nev:<br>Počet dokladů k vyřízení: 1                             | Doležel - nepoužívat Ivo, Prof. Ing., CSc.<br>Evans Perri May<br>Král NEPOUŽIVAT Stanislav<br>Prokopcová NEPOUŽIVAT Hana<br>Stočková - nepoužívat Milada, Ing.                                                | 20020<br>45004<br>50000<br>10555<br>10072<br>10000          |            | Odhlásit se          |
| 2. Příkazce operace - Šašek Jan, Ing.: Nev<br>Počet dokladů k vyřízení: 1<br>torie procesu schvalování | Doležel - nepoužívat Ivo, Prof. Ing., CSc.<br>Evans Perri May<br>Král NEPOUŽIVAT Stanislav<br>Prokopcová NEPOUŽIVAT Hana<br>Stočková - nepoužívat Milada, Ing.<br>Strakoš NEZADÁVAT Zdeněk, Prof. Ing., DrSc. | 25525<br>45524<br>55536<br>10555<br>10555<br>19535<br>19535 |            | Odhlásit se          |

| Účastníci | procesu: |
|-----------|----------|
|-----------|----------|

| oznamka (povinna pri zamitnuti): |                               |                          | Schválit             |
|----------------------------------|-------------------------------|--------------------------|----------------------|
|                                  |                               |                          | Zamítnout            |
|                                  |                               |                          | 444                  |
| řidat dalšího vyjadřovatele:     | Němcová Lucie ( <b>CTTT</b> ) | $\mathbf{\mathbf{\vee}}$ | Přidat vyjadřovatele |

## Schválený doklad

Po schválení dokladu oběma schvalovateli se v detailu dokladu změní stav finanční kontroly.

| <u>1U</u>              |                          |                                                                   | 14 14 10 mm                                                      |                                                        | Šaše                                                             |
|------------------------|--------------------------|-------------------------------------------------------------------|------------------------------------------------------------------|--------------------------------------------------------|------------------------------------------------------------------|
|                        |                          |                                                                   |                                                                  |                                                        |                                                                  |
| K vyřízení Detail dokl | adu Vy                   | vřízené Nastavení                                                 |                                                                  |                                                        |                                                                  |
| Detail dokladu         |                          |                                                                   |                                                                  |                                                        |                                                                  |
| Objednávka:            | OBJ/981                  | 1/0031/18                                                         |                                                                  | Finanční kontrola:                                     | Schváleno elektronicky                                           |
| Popis:                 | PREZ                     |                                                                   |                                                                  | Datum vystavení:                                       | 25. 9. 2018                                                      |
| Dodavatel:             |                          |                                                                   |                                                                  | Vystavitel:                                            | Němcová Lucie                                                    |
|                        |                          |                                                                   |                                                                  | Odesláno:                                              | Ne                                                               |
|                        | , , Česká                | i republika                                                       |                                                                  |                                                        |                                                                  |
| Částka:                | 2 251 24                 | 40,00 Kč                                                          |                                                                  | Vykrytí:                                               | Nevykryto                                                        |
| Dokumenty:             | <u>OBJ/981</u>           | 1/0031/18                                                         |                                                                  |                                                        | Záhlaví a zápatí                                                 |
| Poznámka z objednávky: | Chci si to<br>Tralalalal | o vytisknout, abych měla II.<br>alalalalalalalalalalalalal Tralal | ) 11111 a jiné. A zároveň si<br>alalalalalalalalalalalala Nanynk | vyzkouším, jak se ten te<br>a se vdávala, křeček si ji | ext naformátuje, když bude delší než je obvyklé<br>i bral. A jak |
| Řádek dokladu          |                          |                                                                   |                                                                  |                                                        |                                                                  |
| Objednáno:             |                          | MHGKJZFLJZDEI                                                     |                                                                  |                                                        |                                                                  |
| Částka s DPH:          |                          | 4 840,00 Kč                                                       | Množství: 8,00 ks                                                | CPV: C                                                 | ୭                                                                |
| Poznámka:              |                          |                                                                   |                                                                  |                                                        | -                                                                |
| Pracoviště:            | 98000                    | Centrum informatizace                                             | a výpoč, techniky                                                |                                                        |                                                                  |
| Činnost:               | 1111                     | Vzdělávací činnost                                                | a typeer coerning                                                |                                                        |                                                                  |
| Fakultní účet:         |                          |                                                                   |                                                                  |                                                        |                                                                  |
| Zakázka:               | 0001                     | Vzdělávací činnost                                                |                                                                  |                                                        |                                                                  |
| Podzakázka:            |                          |                                                                   |                                                                  |                                                        |                                                                  |
| Příkazce operace: Šaše | k Jan, Ing.              | Správce rozp                                                      | očtu: Šašek Jan, Ing.                                            |                                                        |                                                                  |
| Řádek dokladu          |                          |                                                                   |                                                                  |                                                        |                                                                  |
|                        |                          |                                                                   |                                                                  |                                                        |                                                                  |
| Objednáno:             |                          | NMMHG,NB,JHG                                                      |                                                                  |                                                        |                                                                  |
| Cástka s DPH:          |                          | 20 000,00 Kč                                                      | Množství: 1,00 ks                                                | CPV: C                                                 | D                                                                |
| Poznámka:              |                          |                                                                   |                                                                  |                                                        |                                                                  |
| Pracoviště:            | 98000                    | Centrum informatizace                                             | a výpoč. techniky                                                |                                                        |                                                                  |
| Činnost:               | 1111                     | Vzdělávací činnost                                                |                                                                  |                                                        |                                                                  |
| Fakultní účet:         |                          |                                                                   |                                                                  |                                                        |                                                                  |
| Zakázka:               | 0001                     | Vzdělávací činnost                                                |                                                                  |                                                        |                                                                  |
| Podzakázka:            |                          |                                                                   |                                                                  |                                                        |                                                                  |
| Příkazce operace: Šaše | k Jan, Ing.              | Správce rozp                                                      | očtu: Šašek Jan, Ing.                                            |                                                        |                                                                  |
|                        |                          |                                                                   |                                                                  |                                                        |                                                                  |

## V detailu dokladu se dá zobrazit "Historie procesu schvalování".

| Historie procesu schvalování                                                                                                    |                                                                     |                                            |
|----------------------------------------------------------------------------------------------------|---------------------------------------------------------------------|--------------------------------------------|
| Datum a čas:                                                                                                    | Jméno:                                                              | Operace:                                   |
| 25.09.2018 15:12<br>Emailová výzva odeslána na:<br>Šašek Jan, Ing., sasek@civ.zcu.cz<br>Zaslat vystavovateli oznámení po ukončen | Němcová Lucie<br>ní procesu:&Ano                                    | Zaslání emailové zprávy                    |
| 25.09.2018 15:12<br>Změna dokladu, která vynucuje novou fir                                                                      | Němcová Lucie<br>nanční kontrolu.                                   | Změna položky - vynucení opakování procesu |
| 25.09.2018 15:19                                                                                                    | Šašek Jan, Ing.                                                     | Schválení dokladu                          |
| 25.09.2018 15:19<br>Zaslán e-mail s výzvou k vyjádření účastní<br>Šašek Jan, Ing. (sasek@civ.zcu.cz), Příkaz                     | Šašek Jan, Ing.<br>kovi schvalování:<br>zce operace                 | Zaslání emailové zprávy                    |
| 25.09.2018 15:19                                                                                                    | Šašek Jan, Ing.                                                     | Schválení dokladu                          |
| 25.09.2018 15:19                                                                                                    | Šašek Jan, Ing.                                                     | Schválení dokladu                          |
| 25.09.2018 15:19<br>Zaslán e-mail se zprávou o schválení dokla                                                                   | Šašek Jan, Ing.<br>adu vyzyvateli: Němcová Lucie (zedes@civ.zcu.cz) | Zaslání emailové zprávy                    |

#### Vyřízené

V místní nabídce finanční kontroly dokladů na kartě "Vyřízené" najdete seznam všech Vámi vyřízených dokladů. Kliknutím na číslo dokladu kdykoli opětovně otevřete detail dokladu.

|                 | Filling             | Popis Dokladu | Stav procesu              | Datum vyjádření 🛛 🔻 | Datum vystaven Da | tum splatnosti |
|-----------------|---------------------|---------------|---------------------------|---------------------|-------------------|----------------|
|                 |                     |               |                           |                     |                   | V              |
| BJ/9811/0032/18 | ANANDA LINE, s.r.o. | prezentace    | Schváleno<br>elektronicky | 25.09.2018 15:49:45 | 25.09.2018        |                |
| BJ/9811/0031/18 |                     | PREZ          | Schváleno<br>elektronicky | 25.09.2018 15:19:08 | 25.09.2018        |                |
| BJ/9811/0030/18 |                     | prezentace    | Schváleno<br>elektronicky | 25.09.2018 14:42:51 | 25.09.2018        |                |
|                 |                     |               | Constraint a cost of      |                     |                   |                |
|                 |                     |               |                           |                     |                   |                |
|                 |                     |               |                           |                     |                   |                |
|                 |                     |               |                           |                     |                   |                |
|                 |                     |               |                           |                     |                   |                |
|                 |                     |               |                           |                     |                   |                |

#### Nepřítomnost

Na kartě "Nastavení" si nastavujte svou nepřítomnost, zvláště v těch případech, kdy z jakéhokoliv důvodu nemůžete vyřizovat doklady v procesu finanční kontroly. Vaše nepřítomnost se zobrazí tomu, kdo proces FK spouští, a ten pak může aktuálně zareagovat a požádat o vyjádření Vašeho zástupce.

| m nastavené nepřítomnosti na Vás nebudou směrovány výzvy ke schválení dokladů. | izení     | Detail dokladu      | Vyřízené      | Nastavení                        |          |  |
|--------------------------------------------------------------------------------|-----------|---------------------|---------------|----------------------------------|----------|--|
|                                                                                | n nastave | ené nepřítomnosti i | na Vás nebudo | i směrovány výzvy ke schválení c | dokladů. |  |
| nepřítomnost:                                                                  | nepříton  | nnost:              |               |                                  |          |  |